# GANG PROGRAMMER

## For the ST6 Family

## **USER MANUAL**

Release 2.0

AUGUST 2000

USE IN LIFE SUPPORT DEVICES OR SYSTEMS MUST BE EXPRESSLY AUTHORIZED. STMicroelectronics PRODUCTS ARE NOT AUTHORIZED FOR USE AS CRITICAL COMPONENTS IN LIFE SUPPORT DEVICES OR SYSTEMS WITHOUT THE EXPRESS WRITTEN APPROVAL OF STMicroelectronics. As used herein:

- Life support devices or systems are those which (a) are intended for surgical implant into the body, or (b) support or sustain life, and whose failure to perform, when properly used in accordance with instructions for use provided with the product, can be reasonably expected to result in significant injury to the user.
- 2. A critical component is any component of a life support device or system whose failure to perform can reasonably be expected to cause the failure of the life support device or system, or to affect its safety or effectiveness.

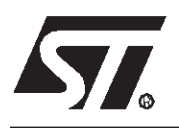

## Gang Programmer for the ST6 Family

#### FOREWORD

The gang programmer is a tool designed for programming up to 10 EPROM or OTP microcontrollers of the ST6 family

It runs in either remote or standalone (local) mode.

In **Remote mode**, the gang programmer is connected to a compatible PC through an RS232 serial interface. Object code in either .S19 or Intel .hex format is read from disk files to program the device. The menu-driven software provides access to PROGRAM, VERIFY, BLANK CHECK, READ, and many other utility functions.

In **Stand-alone mode**, the microcontrollers can be programmed by simple key operation directly from a master microcontroller or a master EPROM device.

Two coloured light-emitting diodes (leds) are used for end-of-operation reporting: success, error, or defective device.

The programmer can also perform blank check tests and verify tests to check the quality of the programmed devices.

## Table of Contents

| FORE<br>1 INTR       | WORD<br>ODUCT                              |                                                                                                    |
|----------------------|--------------------------------------------|----------------------------------------------------------------------------------------------------|
| 1.1                  | Overv                                      | <i>r</i> iew                                                                                                    |
| 1.2<br>1             | Equip<br>.2.1                              | ment         6           Components         6                                                                                                    |
| 1                    | .2.2                                       | Front Panel                                                                                                    |
| 1.3                  | Devic                                      | e installation                                                                                                    |
| 2 ANTI               | STATIC                                     | REQUIREMENTS                                                                                                    |
| 2.1                  | Teste                                      | rs and tools                                                                                                    |
| 2.2                  | Antist                                     | atic Equipment                                                                                                    |
| 2.3                  | Manip                                      | oulation of finish goods8                                                                                                    |
| 3 ST62<br>4 REM      | EXX CO                                     | OMPATIBILITY CONSIDERATIONS9ODE10                                                                                                    |
| 4.1                  | PC C                                       | onnection                                                                                                    |
| 4.2                  | Hardv                                      | vare Installation                                                                                                    |
| 4.3                  | Softw                                      | are Installation                                                                                                    |
| 4.4<br>4<br>4        | Runni<br>.4.1<br>.4.2                      | ing Windows Epromer with Gang Programmers                                                                                                    |
| 4.5                  | Memo                                       | bry Space Management                                                                                                    |
| 4<br>4<br>4          | .5.1<br>.5.2<br>.5.3                       | MCU Memory Spaces13EPROM Space Mapping14EEPROM Space Mapping14                                                                                                    |
| 5 STAN               | ID-ALO                                     | NE MODE                                                                                                    |
| 5.1                  | Metho                                      | od of Operation                                                                                                    |
| 5.2                  | Selec                                      | ting the Stand-Alone Mode 16                                                                                                    |
| 5.3<br>5<br>5<br>5 4 | Config<br>5.3.1<br>5.3.2<br>5.3.3<br>Blank | guring the Gang Programmer       17         Device Type Selection       17         Device Version Selection       21         Reference Selection       21         Checking your Microcontrollers       22 |
| J.T                  | Diank                                      |                                                                                                    |

## Table of Contents —

\_\_\_\_\_

| 5.5   | Programming your Microcontrollers 23  |
|-------|---------------------------------------|
| 5.6   | Verifying your Microcontrollers       |
| APPEN | DIX A                                 |
|       | Abbreviations                         |
| APPEN | DIX B                                 |
|       | Programming Supplies Voltage Checking |
| APPEN | DIX C                                 |
|       |                                       |

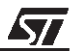

#### **1 INTRODUCTION**

#### **1.1 OVERVIEW**

The gang programmer is organised in two separate parts:

- A base unit module common to all ST6 microcontrollers, controlling operation mode and providing the RS232C serial link for remote mode.
- A dedicated module with an interface board providing the programming voltage levels and a socket adaptor board for the specific pinout of each MCU in the ST6 family.

For a list of available gang programmers, "Appendix C" on page 28.

#### **1.2 EQUIPMENT**

#### 1.2.1 Components

The equipment comprises:

- 1 ST6 gang programmer
- 1 serial communication cable 25M/25F
- 1 adapter 9 pins/25 pins for PC/AT
- 1 blank EPROM
- 1 "MCU ON CD" CD-ROM

#### 1.2.2 Front Panel

The front panel comprises:

- 10 sockets dedicated to the slaves (devices to be programmed) numbered 1 through 10
- 2 coloured LEDs associated with each slave
- 1 reference MCU socket where a master CPU can be inserted
- 1 reference REPROM 32-pin DIL socket where a REPROM memory can be inserted. You can select the size of this device by operating the rotary switch located nearby.
- 1 POWER FAIL LED on when a default is detected on power supply
- 1 BUSY LED indicating that the gang programmer is running
- 7 (or 8 for MCUs supporting E2PROM) keys allowing the selection of operation mode and function to perform: OTP, LOCK, BLANK, VERIF, PROG, REMOTE, START and EEP for device supporting E2PROM.

<u>//ک</u>

#### **1.3 DEVICE INSTALLATION**

Place the devices into their socket with the erasure window on the top and pin 1 matching the mark on the board.

CAUTION: Placing any device into a socket without care may damage the device or the board. Never insert or remove devices when supplied. Devices are supplied only during read or write operations.

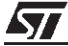

#### **2 ANTISTATIC REQUIREMENTS**

#### 2.1 TESTERS AND TOOLS

Any tester, equipment, or tool used at any production step or for any manipulation of semiconductor devices must have its shield connected to GROUND.

#### 2.2 ANTISTATIC EQUIPMENT

An antistatic equipment should comprise:

- A conductive table top, made of steel or clean aluminium or covered by an antistatic surface (superficial resistivity equal to or higher than 0.5 Megohm/cm2), grounded through a ground cable (conductive cable from protected equipment to ground isolated through a 1-Megohm resistor placed in series).
- An antistatic floor covering grounded through a conductive ground cable (with serial resistor between 0.9 and 1.5 Megohm).

#### 2.3 MANIPULATION OF FINISH GOODS

Manipulation of finish goods must be made at a grounded worktable.

It is mandatory to wear an antistatic wrist or ankle strap, connected to the antistatic floor covering or to the grounded equipment.

It is mandatory to wear antistatic gloves or finger coats.

Nylon clothing is prohibited during manipulation of parts.

The worktable must be free of any non antistatic plastic objects.

The wearing of the antistatic strap must be controlled every day.

#### **3 ST62EXX COMPATIBILITY CONSIDERATIONS**

ST620X/1X/2X/5X/6X C revision devices feature new options which are available through one or two option bytes, depending on the device.

To avoid unpredictable device behaviour, option bytes must be programmed. The Gang Programmer automatically manages option byte programming, whatever the mode, remote or stand-alone, based on the device sales type (e.g. ST62E20C) or a jumper setting.

However, you will have to check carefully the revision letter (B or C) of the devices to be programmed. If the devices (reference device and target device) do not belong to the same revision family, the programming process could produce wrong results.

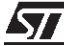

#### 4 REMOTE MODE

#### 4.1 PC CONNECTION

In remote mode the gang programmer is connected to a PC through the serial RS232 serial interface. The programming process is menu-driven.

#### **4.2 HARDWARE INSTALLATION**

Proceed as follows:

- 1 Power off the PC computer and the gang programmer,
- **2** Connect the PC serial interface port COM1 or COM2 to the RS232C connector located on the rear panel using the interface cable,
- 3 Power on the PC and the gang programmer, The
- **4** Select the remote mode by pressing the REMOTE key on the gang programmer keypad. The associated led on the REMOTE key lights up.

#### GANG PROGRAMMER KEYPAD

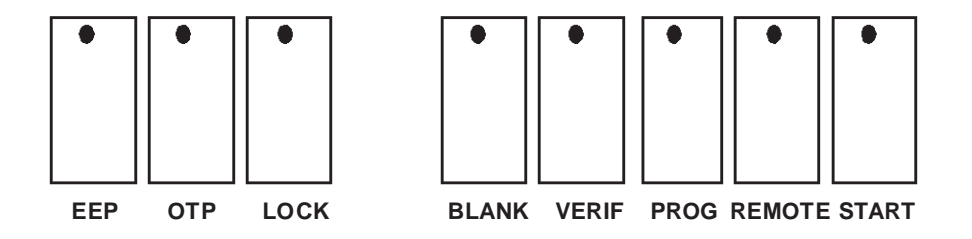

<u>//ک</u>

#### 4.3 SOFTWARE INSTALLATION

The Gang Programmer comes with a CD-ROM that contains the ST6 ToolChain. To install the Windows Epromer programmer interface for starter kits, EPBs and gang programmers, follow these steps:

1 Insert the "MCU ON CD" CD-ROM into your CD-ROM drive. The CD-ROM's autorun feature will open up a welcome screen on your PC.

If the autorun feature does not work, use the Windows File Manager or Windows Explorer to browse to the CD-ROM's root folder, and double-click on Welcome.exe.

2 Select Install Your Development Tools from the list of options. A new screen will appear listing the different families of STMicroelectronics MCUs.

3 Use your mouse to place the cursor over the ST6 Tools option. Choose ST Tools and ST6 Toolchain from the lists that appear.

4 The install wizard will be launched. Follow the instructions that appear on the screen.

5 Select the program folder that the software will be installed to and click on the next button.

6 You will be prompted to choose the package you wish to install. To install the complete ST6 Toolchain select all the components. To install only the programmer interface select the Windows Epromer component.

7 Follow the instructions that appear on your screen. According to the selected components, you will be prompted to select the communication port you wish to connect the emulator and the starter kit to.

8 If you are installing the ST6 Toolchain on a Windows NT platform, you must install the Windows NT parallel port driver supplied on the CD-ROM. A window pops up if you have not already installed this driver (parstm.sys).

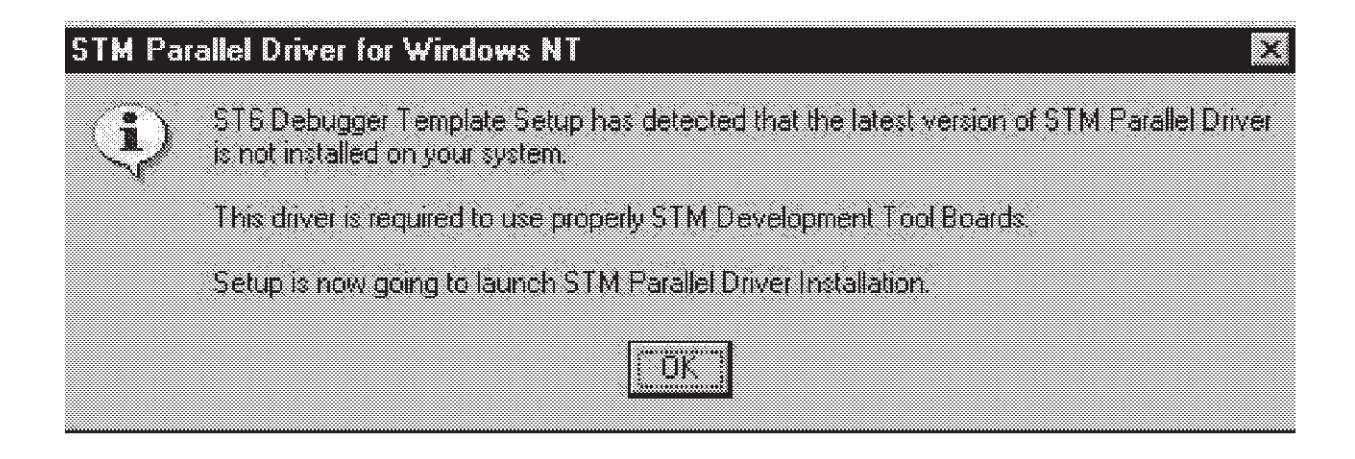

| STM Pai  | allel Driver Instal                     |                                                                     | 3     |
|----------|-----------------------------------------|---------------------------------------------------------------------|-------|
|          | This progra<br>STM                      | am installs/uninstalls<br>Parallel Driver.                          |       |
|          | To view release<br>To inst<br>To uninst | notes, press Informa<br>all, press Install,<br>all press Uninstall, | tion. |
| Informat | ion Install                             | Uninstall                                                           | Exit  |

9 Click the OK button. Then the following window appears:

10 Click Install. The following window appears:

| STM | Parallel | Driver      | Install    | X |
|-----|----------|-------------|------------|---|
|     | Δ        |             |            |   |
| Í   | ) Ind    | tallation   | successful |   |
| . A |          |             |            |   |
|     | Г        |             |            |   |
|     |          | <u>. UK</u> |            |   |
|     |          |             |            |   |

#### 11 Click the OK button

The installation is now complete. You can choose to read the Release Notes, then click the Finish button.

To start the Windows Epromer, just click the corresponding icon in the cascading menus. For the first use, it is mandatory to configure the software through the menu Configure>Configure Epromer. You will have to select the Epromer Hardware (EPB, Gang Programmer, ...), the device to be programmed and the communication port to be used.

For more information on Windows Epromer utilisation refer to the Windows Epromer help file (Winee.hlp).

The latest version of the ST6 Toolchain can be downloaded from our web site: http://mcu.st.com.

To proceed to an update of the existing configuration, just click the Configure Software radio button, and follow the advices.

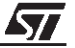

#### 4.4 RUNNING WINDOWS EPROMER WITH GANG PROGRAMMERS

Windows Epromer is a programming tool working with gang programmers as well as EPROM programmer boards (EPBs) or starter kits. However, when used with a gang programmer, Windows Epromer is subject to some limitations due to the hardware specificities of the board.

#### 4.4.1 Read Operations

- Read operations are only performed on the device placed on the MCU REFERENCE socket
- It is available on all space defined and selected

#### 4.4.2 Verifying, Blank Checking, Programming Considerations

Verifying, blank checking and programming are performed on the slave devices.

The operation stops in either case:

• it was successfully completed for at least one slave device,

or:

• it failed for all the detected slave devices.

In case of failure for at least one slave device, a detailed report is produced.

Also, the programming process is automatically preceded by a blank checking operation. During all this blank checking phase, the Windows Epromer cannot manage the progress bar.

On the EPROM space, blank checking is performed on the EPROM and OPTION spaces.

**Note:** This operation may require an appreciable amount of time, and during this period, only the blinking of the BUSY LED will let you informed that some work is progressing.

#### 4.5 MEMORY SPACE MANAGEMENT

#### 4.5.1 MCU Memory Spaces

ST6xxxx microcontrollers have three types of memory spaces, all of them programmable. They are:

- The EPROM space, to program code and static data,
- The EEPROM space that can be used to save data supposed to be updated during program execution.
- The OSD space, to program the characters for OSD.

The Windows Epromer software manages ST6 EPROM, EEPROM and OSD spaces in a special way, considering each of the spaces a continuous space from address 0 up to an address depending on the specified microcontroller.

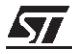

#### 4.5.2 EPROM Space Mapping

The EPROM size differs from one ST6 microcontroller to the other, but there is a constant matching between the Windows Epromer linear memory mapping and the physical ST6 page address structure, as shown hereafter:

#### Table 1. EPROM Mapping

| Epromer Address | Device Address | Device Page   |
|-----------------|----------------|---------------|
| 0080h-07FFh     | 080h-07FFh     | page 0        |
| 0800h 0F9Fh     | 0800h 0F9Fh    | page 1 static |
| 0FF0h-FF7h      | 0FF0h-0FF7h    | page 1 static |
| 0FFCh-FFFh      | 0FFCh-0FFFh    | page 1 static |
| 1010h-17FFh     | 0010h-07FFh    | page 2        |
| 1810h-1FFFh     | 0010-07FFh     | page 3        |

**Note:** Some areas in the microcontroller EPROM space cannot be used by your application programs. They are reserved for production test purposes. As a consequence, when producing program code, you must carefully specify the correct memory mapping for the devices you program. Fore more information refer to the data sheet for the considered device.

#### 4.5.3 EEPROM Space Mapping

The EEPROM space of the controllers is generally organised in banks of 64 bytes. Application programs can only access one bank at a time. The Windows Epromer manages EEPROM spaces as continuous address ranges whose value depends on the ST6 microcontroller.

You will find hereafter EEPROM space mappings for some MCUs:

#### Table 2. EEPROM Mapping for ST62XXX MCUs

| Epromer Address | EEPROM Bank | DRBR Register Value |
|-----------------|-------------|---------------------|
| 0-3Fh           | Page 0      | 01h                 |
| 40h-7Fh         | Page 1      | 02h                 |

#### Table 3. EEPROM Mapping for ST63E73,T73 MCUs

| Epromer Address | EEPROM Bank | DRBR Register Value |
|-----------------|-------------|---------------------|
| 0-3Fh           | Page 0      | 01h                 |
| 40h-7Fh         | Page 1      | 02h                 |
| 80h-BFh         | Page 2      | 03h                 |
| C0h-FFh         | Page 3      | 81h                 |
| 100h-13Fh       | Page 4      | 82h                 |
| 140h-17Fh       | Page 5      | 83h                 |
| 180h-1BFh       | DDC page 0  | 10h                 |
| 1C0h-1FFh       | DDC page 1  | 20h                 |

<u>//ک</u>

| Epromer Address | EEPROM Bank | DRBR Register Value |
|-----------------|-------------|---------------------|
| 0-3Fh           | Page 0      | 01h                 |
| 40h-7Fh         | Page 1      | 02h                 |
| 80h-BFh         | Page 2      | 03h                 |
| C0h-FFh         | Page 3      | 81h                 |
| 100h-13Fh       | Page 4      | 82h                 |
| 140h-17Fh       | Page 5      | 83h                 |

#### Table 4. EEPROM Mapping for ST63E78,T78,E85,T85,E87,T87,E88,T88,E89,T89 MCUs

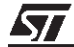

#### **5 STAND-ALONE MODE**

#### **5.1 METHOD OF OPERATION**

The gang programmer enables you to perform several distinct operations on your microcontrollers. Depending on your needs, you may blank check, verify, or program your microcontrollers. For this, when operating in stand-alone mode, proceed as follows:

- 1 Select the stand-alone mode for your gang programmer.
- 2 Configure your gang programmer,
- 3 Proceed to the desired operation: blank checking, programming, or verifying.

Seven (or eight) keys in the gang programmer keypad will help you execute these functions:

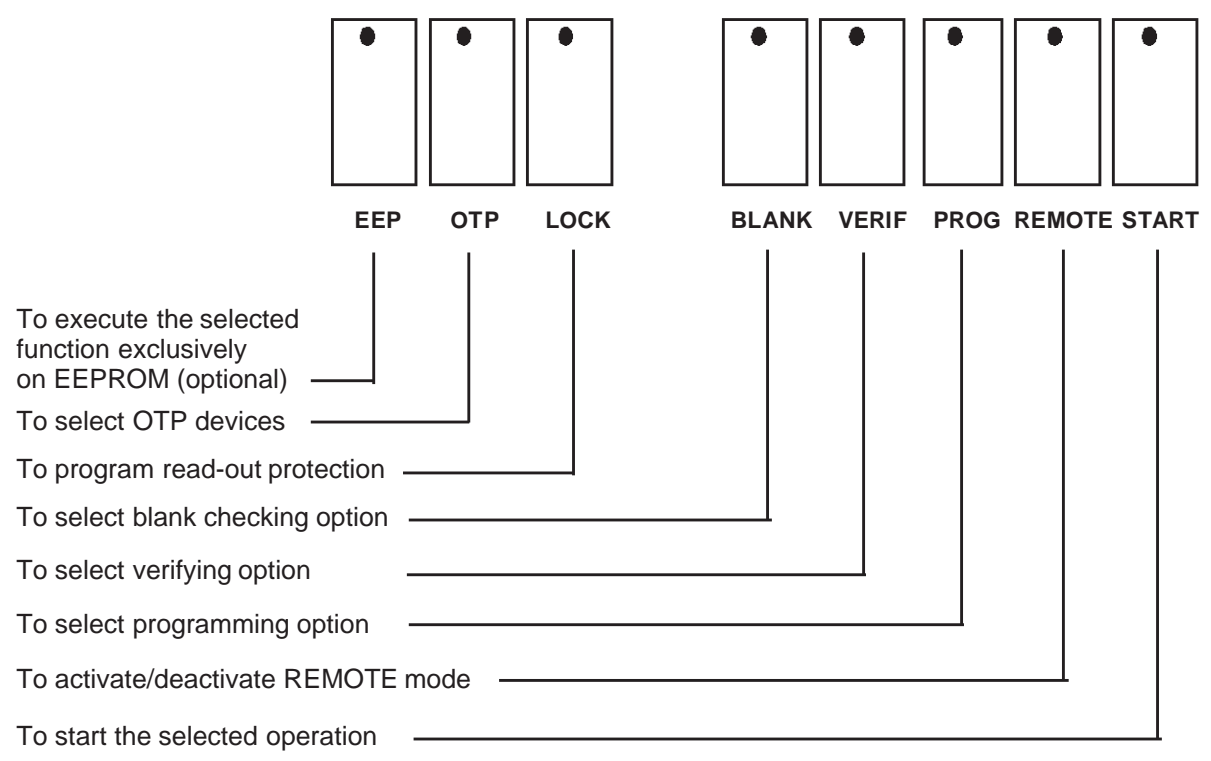

#### GANG PROGRAMMER KEYPAD

#### 5.2 SELECTING THE STAND-ALONE MODE

This mode is selected by default when powering on the gang programmer. You may also switch between REMOTE and STAND-ALONE modes by pressing the REMOTE key which operates thus as a toggle.

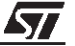

#### **5.3 CONFIGURING THE GANG PROGRAMMER**

Configuring the gang programmer consists of specifying various options that would fully describe the device programming environment. So, you will have to specify:

- The device types, if necessary, depending on the original factory settings of your gang,
- The device versions with respect to the programmed workspace,
- The reference component from which the programming is to be performed,

#### 5.3.1 Device Type Selection

When shipped, the gang is configured with factory settings supporting the devices listed for each gang in the Appendix C. If for some reason, you want to change the type of the device to be programmed (or blank checked, or verified) by your gang, you will have to set some jumpers on the interface board. For this, proceed as follows:

- 1 Power off the gang programmer,
- 2 Remove the four side screw of the top module,
- 3 Open the gang programmer,
- 4 Remove the screws that hold the interface board through the sockets,
- 5 Unplug and extract the interface board,
- 6 Set the appropriate jumpers on the JP1 jumper bank.

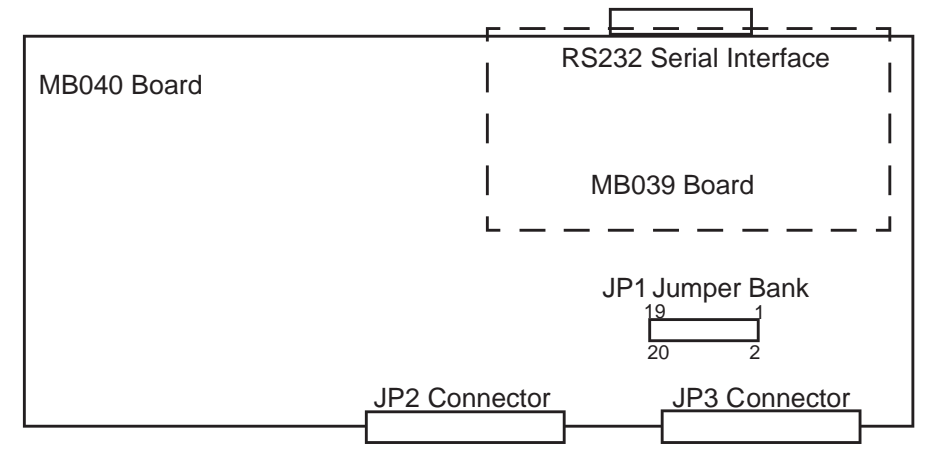

- 7 Plug the interface board into the sockets and screw it on again
- 8 Close the gang programmer and screw the top module on again

#### Setting the JP1 Jumpers

To program the following devices:

| ST62T00     |                                                 |  |
|-------------|-------------------------------------------------|--|
| ST62T03     | JPI = Jumper on                                 |  |
| ST62T08     |                                                 |  |
| ST62T09     | 20 2                                            |  |
| ST62E01/T01 |                                                 |  |
| ST62E10/T10 | JP1 = Jumper on                                 |  |
| ST62E15/T15 | 19       1         20       2                   |  |
| ST62E20/T20 | _                                               |  |
| ST62E25/T25 | JP1 = Jumper on                                 |  |
|             | 19       1         1       1         20       2 |  |
| ST62E18T18  | <b>—</b> .                                      |  |
| ST62E28/T28 | JP1 = Jumper on                                 |  |
|             | 19       1         1       1         20       2 |  |
| ST62E30/T30 |                                                 |  |
| ST62E32/T32 | JP1 = Jumper on                                 |  |
|             | 19       1         20       2                   |  |

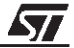

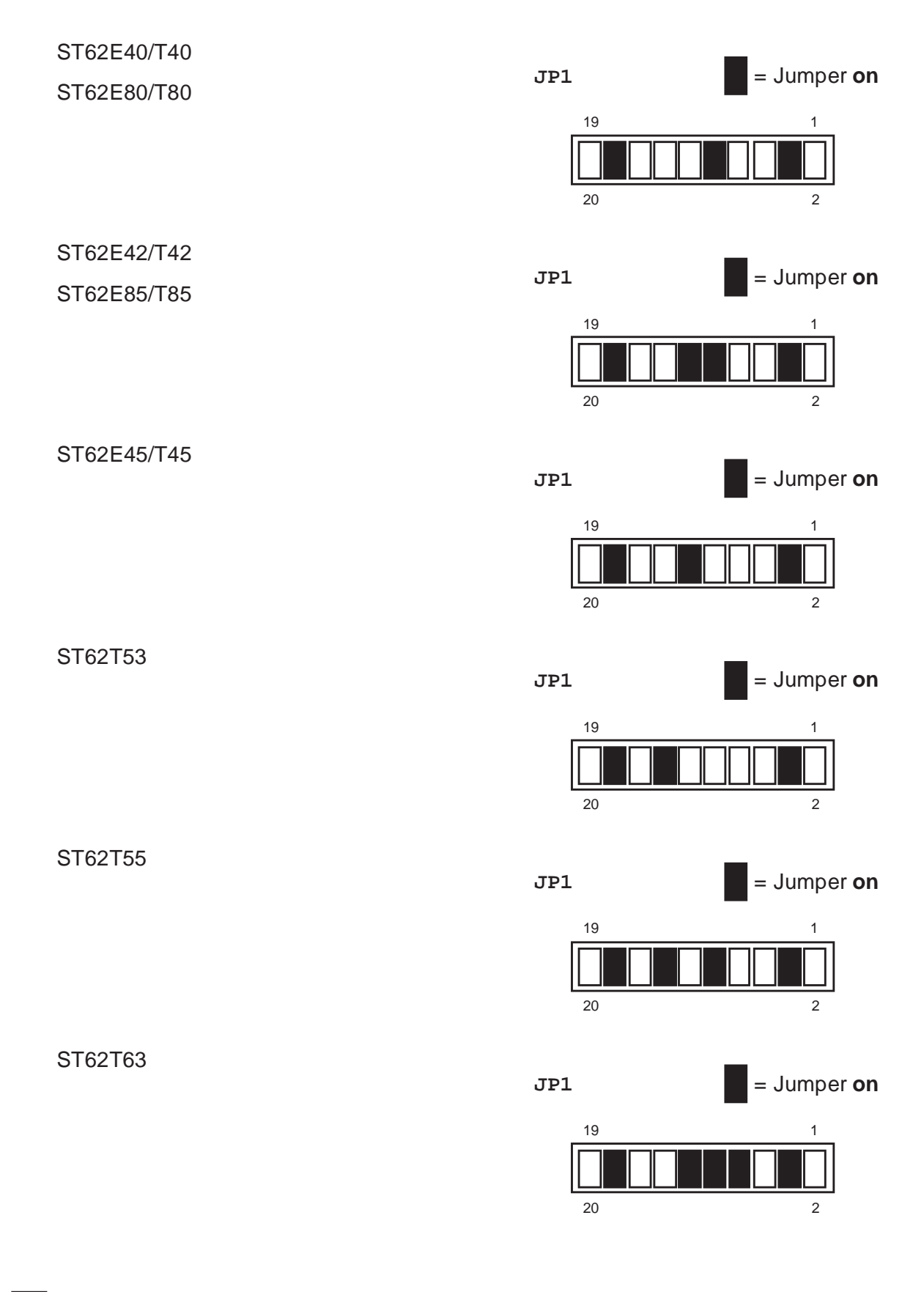

57

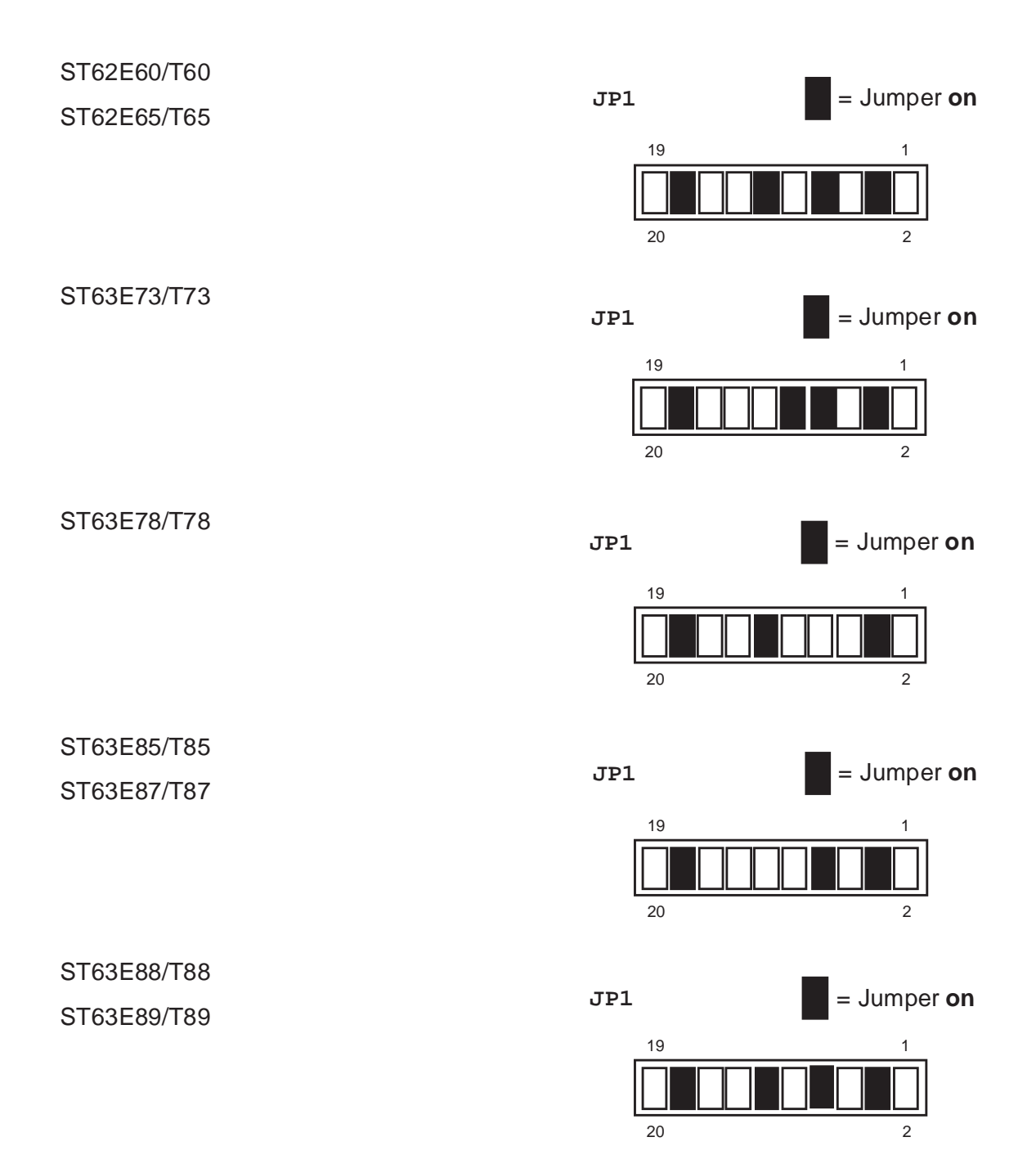

**Note:** Setting the jumper 3-4 causes a verifying operation to be automatically executed after the programming process. This jumper is set in the default configuration (factory setting).

57

#### 5.3.2 Device Version Selection

Select the version of the device (OTP, EPROM, EEPROM):

To select **OTP**, press the OTP key on the gang programmer keypad (**EPROM** is selected by default). When OTP is selected (key light is on), to return to the EPROM selection, press the OTP key again.

To select **EEPROM**, press the EEP key (optional).

#### **5.3.3 Reference Selection**

The gang programmer is mainly designed for programming the ST6xxxx microcontrollers from a reference MCU. However, a reference REPROM device containing the code to be programmed can be used for programming slave devices.

This reference REPROM must contain all bytes related to EPROM, EEPROM, OPTION byte and OSD if these features are present inside the devices to be programmed. The reference REPROM code mapping should be as follows:

#### Table 5. Reference REPROM Code Mapping

| code                | Reprom addresses                                                   |
|---------------------|--------------------------------------------------------------------|
| MCU EPROM code      | from address 0 to address romsize-1                                |
| MCU Option LSB byte | address romsize                                                    |
| MCU Option MSB byte | address romsize + 1                                                |
| MCU E2prom code     | from address romsize+0x100 to address romsize+0x100 +e2promsize -1 |
| MCU OSD code        | from address romsize+0x300 to address romsize+0x300 +osdsize - 1   |

where *romsize* is the size in bytes of the ROM and *e2promsize is* the size in bytes of the EEP-ROM of the device to be programmed.

#### Example 1:

To program an **ST62E65C** microcontroller with a reference REPROM, place into the reference REPROM:

- the EPROM code from address 0x0080 to 0x0FFF (4Kbytes of ROM)
- the LSB Byte of the Option Byte at address 0x1000
- the MSB Byte of the Option Byte at address 0x1001
- the EEprom code from address 0x1100 to 0x0117F (128 bytes)

#### Example 2:

To program an **ST63E88** microcontroller with a reference REPROM, place into the reference REPROM:

- the EPROM code from address 0x0080 to 0x4FFF (20Kbytes of ROM)
- the Option Byte at address 0x5000
- the EEprom code from address 0x5100 to 0x527F (384 bytes)
- the OSD code from address 0x5300 to 0x6DFF
- **Note:** For the Option bytes, the reserved bits are required to be set or clear. So, the user has to check the state of this bits in the datasheet of the device to be programmed, and include them in the Options byte value.

When using a reference REPROM, the REPROM size must be specified by the means of the rotary switch located nearby the 32-pin DIL socket.

3 positions are available:

- 2764/27128 for 8K x8 and 16K x8 EPROMs
- 27256 for 32K x8 EPROMs
- 27512/271000 for 64K x 8 and 128K x8 EPROMs

The selection between the two types of reference is automatic. The gang programmer first checks whether a reference MCU exists and then checks whether a reference REPROM exists.

#### 5.4 BLANK CHECKING YOUR MICROCONTROLLERS

The Blank Check is performed on the Eprom space, the Option bytes and the OSD space.

You may want to check whether the devices you're about to program have not some code on them. For this, proceed as follows:

- 1 Remove (if any) the reference EPROM from its socket,
- 2 Insert into the sockets the ST6xExx MCUs to be checked,
- 3 Select the device version (OTP/EPROM) via the OTP key,
- 4 Select the BLANK operation by pressing the BLANK key,
- 5 Validate the function by pressing the START key.

The blank checking process begins, while the red BUSY LED starts flashing.

The LED final status reflects the result of the operation:

When lit, a green socket LED reports a successful end of operation.

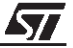

When lit, a red socket LED reports an error.

No LED on for a device means that the device is not detected.

Blinking LEDs indicate technology contention between reference and/or target chips.

**Note:** :You cannot blank check EEPROMs.

#### 5.5 Programming your Microcontrollers

To program your microcontrollers, proceed as follows:

- 1 Make sure that you have inserted into the appropriate socket either the reference MCU or the reference EPROM; also, make sure that the jumpers are properly set in the JP1 jumper bank.
- 2 Insert into the slave sockets the ST6XEXX MCUs to be programmed,
- 3 If you want to activate the read protect option, press the LOCK key,
- 4 Select the PROG operation by pressing the PROG key,
- 5 Validate the operation by pressing the START key.

The programming process begins while the red BUSY LED starts flashing.

The LED final status reflects the result of the operation:

When lit, a green socket LED reports a successful end of operation.

When lit, a red socket LED reports an error.

No LED on for a device means that the device is not detected.

Blinking LEDs indicate technology contention between reference and/or target chips.

ALL LEDS on means that the reference device is defective, absent, or protected against reading.

**Note:** If the EEP key is pressed, only the EEPROM space will be programmed and verified. If not, every space (EPROM, Option byte(s), EEPROM and OSD) will be programmed and verified.

Setting the jumper 3-4 causes a verifying operation to be automatically executed after the programming process. This jumper is set in the default configuration (factory setting).

#### 5.6 VERIFYING YOUR MICROCONTROLLERS

To verify your microcontrollers, proceed as follows:

- 1 Make sure that you have inserted into the appropriate socket either the reference MCU or the reference EPROM; also, make sure that the jumpers are properly set in the JP1 jumper bank.
- 2 Insert into the slave sockets the ST6XEXX MCUs to be verified,
- **3** Select the VERIF operation by pressing the VERIF key,
- 4 Validate the operation by pressing the START key.

The verifying process begins while the red BUSY LED starts flashing.

The LED final status reflects the result of the operation:

When lit, a green socket LED reports a successful end of operation.

When lit, a red socket LED reports an error.

No LED on for a device means that the device is not detected.

Blinking LEDs indicate technology contention between reference and/or target chips.

ALL LEDS on means that the reference device is defective, absent, or protected against reading.

**Note:** If the EEP key is pressed, only the EEPROM space will be verified. If not, every space (EPROM, Option byte(s), EEPROM and OSD) will be verified.

Setting the jumper 3-4 causes a verifying operation to be automatically executed after the programming process. This jumper is set in the default configuration (factory setting).

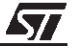

#### **APPENDIX A**

#### ABBREVIATIONS

EPROM: Erasable Programmable Read-Only Memory (can be programming then erased using UV light).

EEPROM: Electrically Erasable Programmable Read-Only Memory

OSD: On Screen Display

MCU: MicroController Unit

OTP: One-Time Programmable memory (once programmed, cannot be erased).

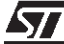

#### APPENDIX B

#### PROGRAMMING SUPPLIES VOLTAGE CHECKING

VCC Supply Voltage:4.80 to 5.20 Volts

VPP Supply Voltage:13 +/- 0.25 Volts

These voltages do not require any calibration but can be checked using the VCHECK6.EXE file. To perform the Programming Voltage Checking proceed as follows:

- Power off the PC and the gang programmer.
- Connect the COM1 or COM2 serial interface port of the PC to the RS232 connector located on the rear panel of the gang programmer.
- Remove all devices from the sockets.
- Power on the PC and the gang programmer.
- Select the REMOTE mode by pressing the REMOTE key. The REMOTE key led lights up.
- Double click on VCHECK6.EXE to run the VCHECK6 program. This program is by default located in the directory c:\program files\stm\st6toolchain\epromer\.
- Using a multimeter (cal. 20 V), check the VCC and VPP voltages referenced to GND on the dedicated pins of each socket; values depends on the MCU (see table below).
- If a voltage is out of range, it is advisable to send the gang programmer for repairing. Any maintenance operation should be performed by qualified STMicroelectronics service personnel only.

| MCU         | Package | VCC pin | VPP pin | GND pin |
|-------------|---------|---------|---------|---------|
| ST62T08     |         |         |         |         |
| ST62T09     |         |         |         |         |
| ST62E10/T10 | DIF20   | 1       | 6       | 20      |
| ST62E18/T18 | 5020    |         |         |         |
| ST62E20/T20 |         |         |         |         |
| ST62E15/T15 | 22010   |         |         |         |
| ST62E28/T28 | DIF20   | 1       | 10      | 28      |
| ST62E25/T25 | SO28    |         |         |         |
| ST62E40/T40 | PQFP80  | 23      | 18      | 24      |
| ST62E42/T42 | PQFP64  | 17      | 16      | 18      |
| ST62E45/T45 | PQFP52  | 12      | 11      | 13      |
| ST62T53     |         |         |         |         |
| ST62T63     | DIP20   | 0       | 2       | 10      |
| ST62E60/T60 | SO20    | 9       | 3       | 10      |
| ST62E93/T93 |         |         |         |         |

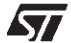

| MCU         | Package | VCC pin | VPP pin | GND pin |
|-------------|---------|---------|---------|---------|
| ST62E65/T65 |         |         |         |         |
| ST62E55/T55 | 0020    | 11      | 3       | 12      |
| ST62E94/T94 | 5026    |         |         |         |
| ST62E80/T80 | PQFP100 | 40      | 27      | 41      |
| ST62E85/T85 | PQFP80  | 30      | 21      | 31      |
| ST63E73/T73 | SDIP42  | 42      | 29      | 21      |
| ST63E78/T78 |         |         |         |         |
| ST63E85/T85 |         |         |         |         |
| ST63E87/T87 | SDIP42  | 42      | 30      | 21      |
| ST63E88/T88 |         |         |         |         |
| ST63E89/T89 |         |         |         |         |

#### APPENDIX C

#### **CURRENT ST6 GANG PROGRAMMERS**

#### Table 7. ST62E0X Gang Programmer (GP/DIP,GP/SO)

| Supported devices     | Package    | EPROM | EEPROM | Factory<br>Configuration |
|-----------------------|------------|-------|--------|--------------------------|
| ST62T00/T00C/T03/T03C | DIP16/SO16 | 1K    | -      | Х                        |
| ST62E01/E01C/T01/T01C | DIP16/SO16 | 2K    | -      |                          |

#### Table 8. ST62E10 Gang Programmer (GP/DIP,GP/SO)

| Supported devices     | Package    | EPROM | EEPROM | Factory<br>Configuration |
|-----------------------|------------|-------|--------|--------------------------|
| ST62T08/T08C/T09/T09C | DIP20/SO20 | 1K    | -      |                          |
| ST62E10/E10C/T10/T10C | DIP20/SO20 | 2K    | -      | Х                        |
| ST62E18C/T18C         | DIP20/SO20 | 8K    | -      |                          |
| ST62E20/E20C/T20/T20C | DIP20/SO20 | 4K    | -      |                          |

#### Table 9. ST62E15 Gang Programmer (GP/DIP,GP/SO)

| Supported devices     | Package    | EPROM | EEPROM | Factory<br>Configuration |
|-----------------------|------------|-------|--------|--------------------------|
| ST62E15/E15C/T15/T15C | DIP28/SO28 | 2K    | -      | Х                        |
| ST62E25/E25C/T25/T25C | DIP28/SO28 | 4K    | -      |                          |
| ST62E28C/T28C         | DIP28/SO28 | 8K    | -      |                          |

#### Table 10. ST62E30 Gang Programmer (GP/DIP,GP/SO)

| Supported devices | Package    | EPROM | EEPROM | Factory<br>Configuration |
|-------------------|------------|-------|--------|--------------------------|
| ST62E30B/T30B     | DIP28/SO28 | 8K    | 128    | Х                        |

#### Table 11. ST62E32 Gang Programmer (GP/DIP)

| Supported devices | Package | EPROM | EEPROM | Factory<br>Configuration |
|-------------------|---------|-------|--------|--------------------------|
| ST62E32B/T32B     | SDIP42  | 8K    | 128    | Х                        |

#### Table 12. ST62E40 Gang Programmer (GP/QFP)

| Supported devices     | Package | EPROM | EEPROM | Factory<br>Configuration |
|-----------------------|---------|-------|--------|--------------------------|
| ST62E40/E40B/T40/T40B | QFP64   | 8K    | 128    | X                        |

57

#### Table 13. ST62E42 Gang Programmer (GP/QFP)

| Supported devices     | Package | EPROM | EEPROM | Factory<br>Configuration |
|-----------------------|---------|-------|--------|--------------------------|
| ST62E42/E42B/T42/T42B | QFP64   | 8K    | -      | Х                        |

#### Table 14. ST62E45 Gang Programmer (GP/QFP)

| Supported devices     | Package | EPROM | EEPROM | Factory<br>Configuration |
|-----------------------|---------|-------|--------|--------------------------|
| ST62E45/E45B/T45/T45B | QFP52   | 4K    | 128    | Х                        |

#### Table 15. ST62E60 Gang Programmer (GP/DIP,GP/SO)

| Supported devices | Package     | EPROM | EEPROM | Factory<br>Configuration |
|-------------------|-------------|-------|--------|--------------------------|
| ST62T53B          |             | 214   |        |                          |
| ST62T53C          | DIF20/3020  | 21    | -      |                          |
| ST62E60B/T60B     |             | 412   | 100    | V                        |
| ST62E60C/T60C     | DIF20/3020  | 41    | 120    | ^                        |
| ST62T63B          |             | 214   | 64     |                          |
| ST62T63C          | DIF 20/3020 | 21    | 04     |                          |

#### Table 16. ST62E65 Gang Programmer (GP/DIP)

| Supported devices | Package    | EPROM | EEPROM | Factory<br>Configuration |
|-------------------|------------|-------|--------|--------------------------|
| ST62E55B/T55B     |            | 116   | 129    |                          |
| ST62E55C/T52C     | DIP28/5028 | 41    | 120    |                          |
| ST62E65B/T65B     |            | 116   | 129    | v                        |
| ST62E65C/T65C     | DIF20/3020 | 41    | 120    | ^                        |

#### Table 17. ST62E80 Gang Programmer (GP/QFP)

| Supported devices   | Package | EPROM | EEPROM | Factory<br>Configuration |
|---------------------|---------|-------|--------|--------------------------|
| ST62E80/T80/E81/T81 | QFP100  | 8K    | 128    | Х                        |

#### Table 18. ST62E85 Gang Programmer (GP/QFP)

| Supported devices | Package | EPROM | EEPROM | Factory<br>Configuration |
|-------------------|---------|-------|--------|--------------------------|
| ST62E85/T85       | QFP80   | 8K    | -      | Х                        |

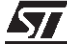

#### Table 19. ST63E73 Gang Programmer (GP/DIP)

| Supported devices | Package | EPROM | EEPROM | Factory<br>Configuration |
|-------------------|---------|-------|--------|--------------------------|
| ST63E73/T73       | SDIP42  | 16K   | 512    | Х                        |

#### Table 20. ST63E87 Gang Programmer (GP/DIP)

| Supported devices   | Package | EPROM | EEPROM | Factory<br>Configuration |
|---------------------|---------|-------|--------|--------------------------|
| ST63E85/T85/E87/T87 | SDIP42  | 20K   | 384    | Х                        |
| ST63E78/T78         | SDIP42  | 16K   | 384    |                          |
| ST63E88/T88/E89/T89 | SDIP42  | 20K   | 384    |                          |

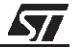

### Index

Α

Antistatic equipment...... 8

#### В

| Blank Checking                | 22    |
|-------------------------------|-------|
| BLANK key                     | 16 22 |
| Boards inside gang programmer | 6     |

#### С

#### D

Device version selection ...... 21

#### Ε

| E89, T89 MCUs               | 15   |
|-----------------------------|------|
| EEP key                     | 1621 |
| EEPROM                      | 21   |
| space                       | 13   |
| Space Mapping               | 14   |
| EEPROM Mapping for          |      |
| ST62XXX MCUs                | 14   |
| ST63E73,T73 MCUs            | 14   |
| ST63E78,T78, E85, T85, E87, |      |
| T87, E88, T88               | 15   |
| EPROM                       | 21   |
| EPROM Mapping               | 14   |
| EPROM space                 | 13   |

#### F

Front panel......6

#### G

Gang programmer keypad...... 10, 16

| I                                                        |
|----------------------------------------------------------|
| Interface board6                                         |
| J                                                        |
| JP1 jumper bank17<br>Jumpers                             |
| К                                                        |
| Keypad 1016                                              |
| L                                                        |
| LEDs                                                     |
| Μ                                                        |
| Mapping of code (reference REPROM) 21<br>Memory spaces13 |
| 0                                                        |
| OTP key 1621                                             |
| Р                                                        |
| Pin assignment (supplies)                                |
| R                                                        |
| Read operations 13                                       |

| Read operations               | 13  |
|-------------------------------|-----|
| Read protect option           | 23  |
| Reference REPROM code mapping | 21  |
| Reference Selection           | 21  |
| REMOTE key                    | 16  |
| REPROM                        | Ģ21 |
| REPROM size                   | 22  |

57

## Index

RS232C serial link......6

S

\_\_\_\_

| Select the version of the device | 21 |
|----------------------------------|----|
| Selecting the stand-alone mode   | 16 |
| Serial communication cable       | 6  |
| Setting the JP1 Jumpers          | 18 |
| Size of REPROM                   | 22 |
| Socket adaptor board             | 6  |
| Sockets                          | 6  |
| ST62E0X Gang Programmer          | 28 |
| ST62E10 Gang Programmer          | 28 |
| ST62E15 Gang Programmer          | 28 |
| ST62E30 Gang Programmer          | 28 |
| ST62E32 Gang Programmer          | 28 |
| ST62E40 Gang Programmer          | 28 |
| ST62E42 Gang Programmer          | 29 |
| ST62E45 Gang Programmer          | 29 |
| ST62E60 Gang Programmer          | 29 |
| ST62E65 Gang Programmer          | 29 |
|                                  |    |

| ST62E80 Gang Programmer      | . 29 |
|------------------------------|------|
| ST62E85 Gang Programmer      | . 29 |
| ST63E73 Gang Programmer      | . 30 |
| ST63E87 Gang Programmer      | . 30 |
| Stand-alone mode (selecting) | . 16 |
| START key                    | . 16 |
| Supplies pin assignment      | . 26 |
|                              |      |

#### V

| VCC, VPP voltages          | 26     |
|----------------------------|--------|
| VCHECK6 program            | 26     |
| VERIF key                  | . 1624 |
| Verifying microcontrollers | 24     |
| Version of device          | 21     |
| Voltage checking           | 26     |
|                            |        |

#### W

Windows EPROMER ..... 12

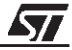

Notes:

Information furnished is believed to be accurate and reliable. However, STMicroelectronics assumes no responsibility for the consequences of use of such information nor for any infringement of patents or other rights of third parties which may result from its use. No license is granted by implication or otherwise under any patent or patent rights of STMicroelectronics. Specifications mentioned in this publication are subject to change without notice. This publication supersedes and replaces all information previously supplied. STMicroelectronics products are not authorized for use as critical components in life support devices or systems without the express written approval of STMicroelectronics. The ST logo is a registered trademark of STMicroelectronics

©2000 STMicroelectronics - All Rights Reserved.

Purchase of  $l^2C$  Components by STMicroelectronics conveys a license under the Philips  $l^2C$  Patent. Rights to use these components in an  $l^2C$  system is granted provided that the system conforms to the  $l^2C$  Standard Specification as defined by Philips.

STMicroelectronics Group of Companies

Australia - Brazil - China - Finland - France - Germany - Hong Kong - India - Italy - Japan - Malaysia - Malta - Morocco - Singapore - Spain Sweden - Switzerland - United Kingdom - U.S.A.

http://www.st.com

57